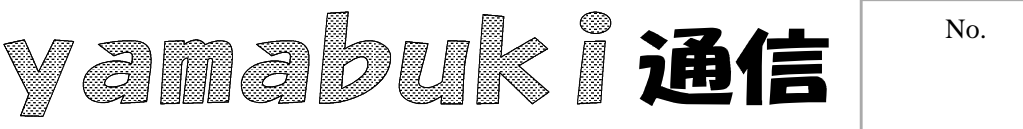

No. 4 3 平成19年9月6日 情報教育アドバイザー 広田 さち子

yamabuki は、『小学校でのパソコン授業』の URL より パソコン室から 不定期 発行

新しい環境を使いやすく

サーバへのアクセス

学校共通のデータや、職員室 TeraStation へのアクセスは、通常「マイコンピュータ」の 'Kakasv180012' の 共有フォルダ(Z:)から辿りますが、 何度もダブルクリックを繰り返さなくては ならないので、やっかいですね。これには、解消法があります。

例えば、TeraStation にある自分の「画像フォルダ」を、直接開きたい場合。

「マイコンピュータ」で、開きたいフォルダで右クリックをして、「送る デスクトップ(ショートカット を作成)」を選ぶと、デスクトップに「へのショートカット」というアイコンができます。このままだ と、再起動時に、せっかく作ったアイコンがなくなってしまいますので、これをドラッグして「マイド キュメント」の中にしまいます。こうしておくと、初めに、「マイドキュメント」を開き、次に目的のショ ートカットを開くことで、少ない操作でフォルダを開くことができます。開くには、ダブルクリック(ま たは、クリック&エンター)です。

同様に、共有フォルダの中の、よく使うフォルダにもショートカットを作ってマイドキュメントに入 れておけば、深いフォルダ層を辿っていくことなく、早く開くことができます。

ダブルクリックがどうも苦手、という向きには、もう一つ開き方があります。

あらかじめ、上のように、マイドキュメントの中にショートカットを作っておきます。

開くときには、マイドキュメントを右クリックして、「エクスプローラ」を選びます。

こうすると、左右に二つに分かれたウィンドウが開きます。

右側は、マイドキュメントをダブルクリックしたときに開くのと同じ画面。左側は、ツリー表示と言 って、フォルダの構成がわかるようになっています。開きたい目的のフォルダ(や、ショートカット) を左側から探して、シングルクリックすると、その中身が右側の画面に表示されます。フォルダの 前にプラス記号があるときは、まだ展開できる(中にサブフォルダが入っている)場合、マイナス 記号があるときは、畳む(右側の表示を閉じる)ことができます。 それぞれ、 そのプラスやマイナ スをクリックします。

このとき、サーバの中のフォルダショートカットをクリックすると、左側のツリー表示がサーバを 示します。

いずれの場合も、サーバの中を表示すると、「上へ」 🎲 では、マイドキュメントに戻れま せん。